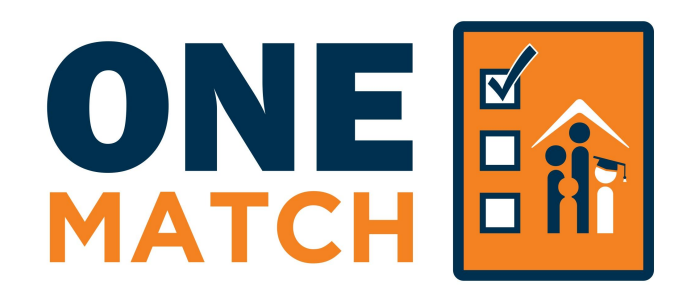

# Instrucciones de Aplicación

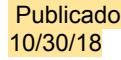

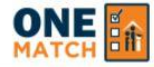

D Volver a Buscador de Escuelas

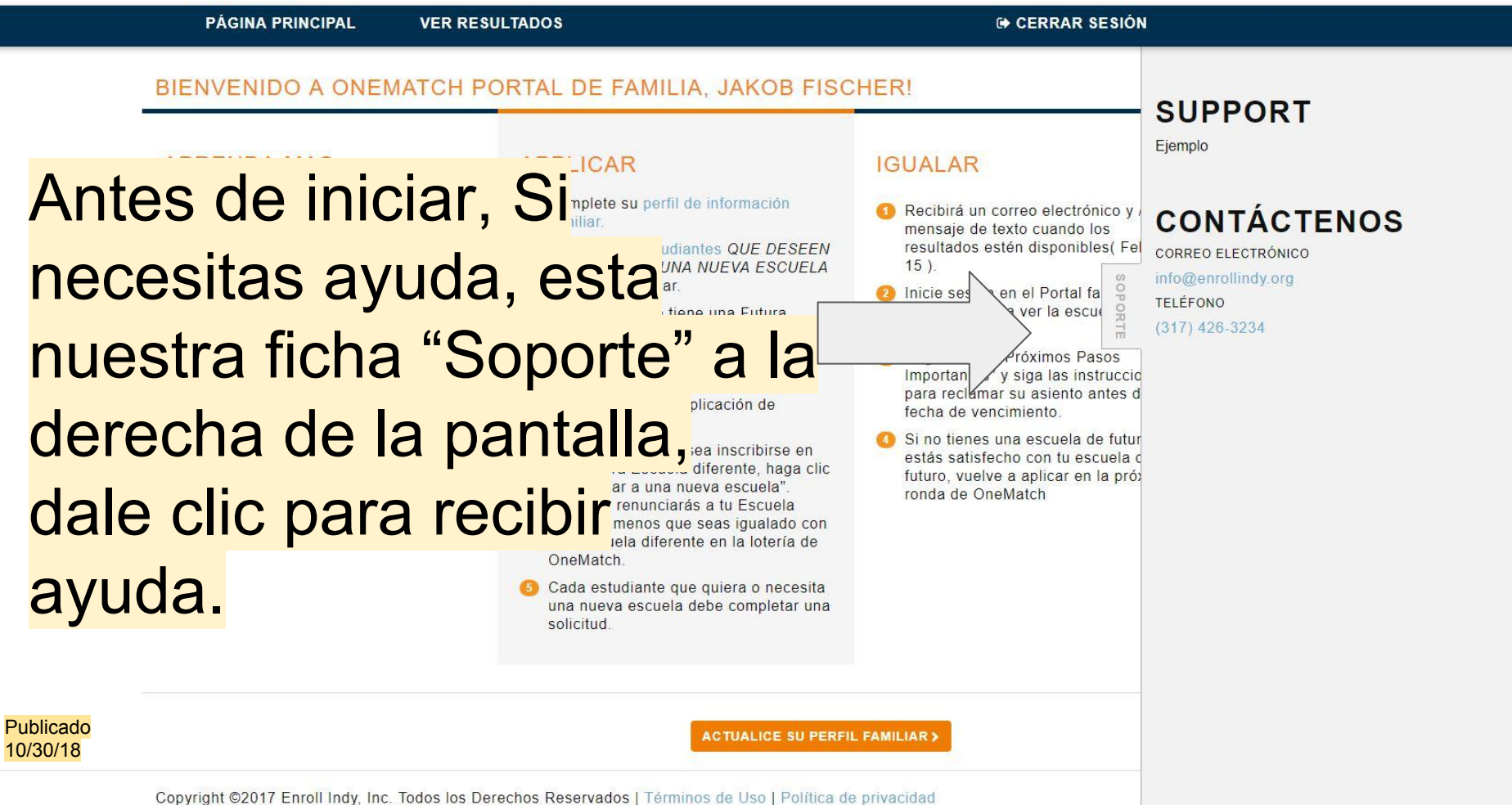

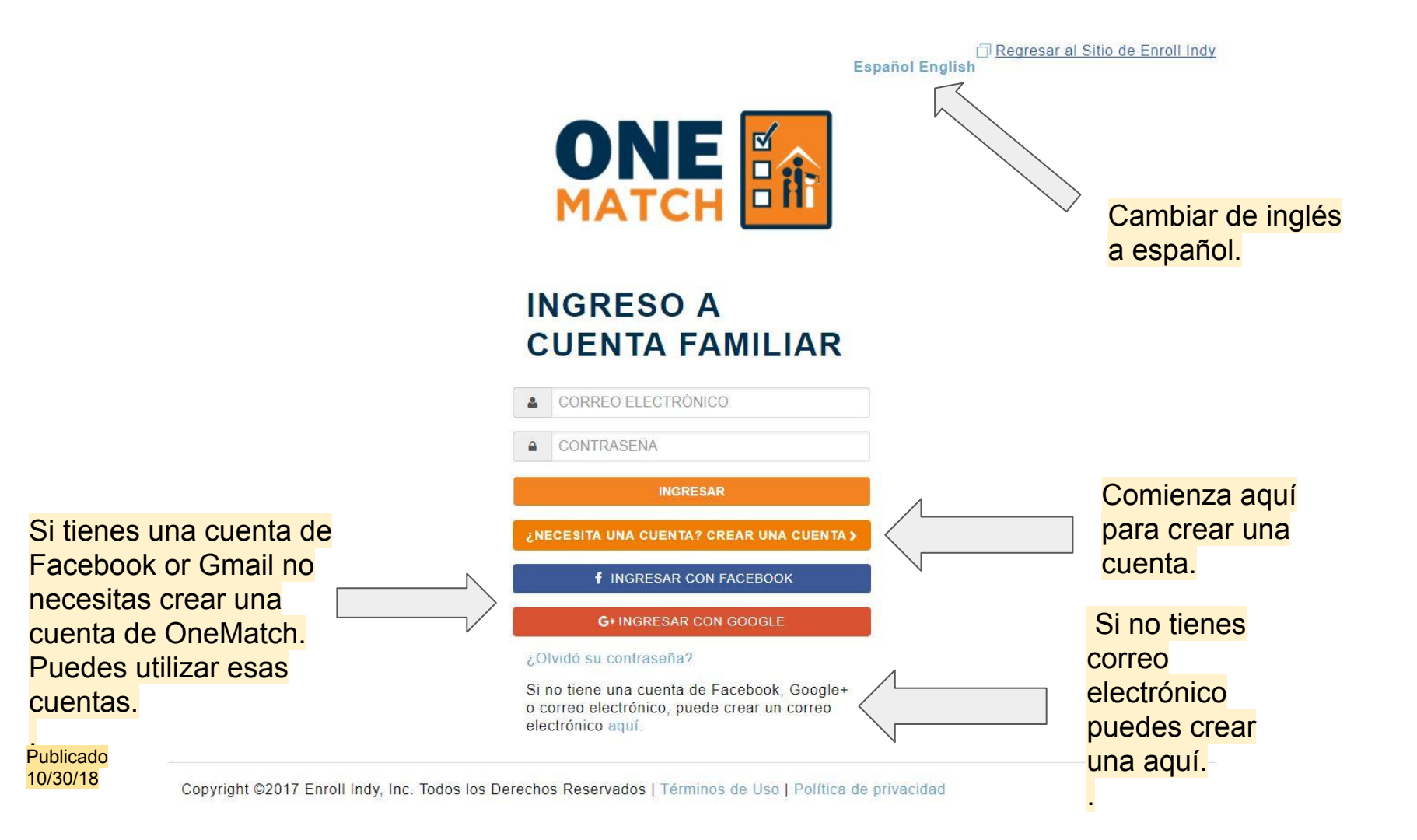

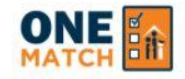

# ONE MATCH CREACIÓN DE CUENTA PORTAL

| * = requerido                   | R                                   |                      |                   |                                                 |      |
|---------------------------------|-------------------------------------|----------------------|-------------------|-------------------------------------------------|------|
| Nombre *                        | Apellido *                          | Correo electrónico * | Teléfono          | *                                               |      |
| Al crear una cuenta, acepto los | Términos de uso <b>y</b> la Polític | a de privacidad.*    |                   |                                                 |      |
|                                 |                                     |                      |                   |                                                 |      |
|                                 |                                     |                      | $\langle \rangle$ | Ingrese su nombre,                              |      |
| CANCELAR ENVIAR>                |                                     |                      |                   | Ingrese su nombre,<br>apellido, correo electrón | ico. |

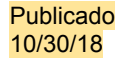

Regresar al Sitio de Enroll Indy
Español English

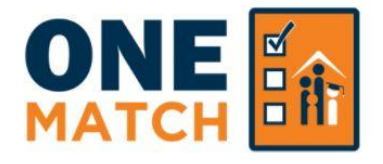

# INGRESO A CUENTA FAMILIAR

CORREO ELECTRÓNICO

CONTRASEÑA

#### CORRECTO:

Tu cuenta ha sido creada. Por favor revise su correo electrónico. Recibirá un correo electrónico con su nombre de usuario y una contraseña temporal. Si no lo ves, revisa tu carpeta de spam.

INGRESAR

¿NECESITA UNA CUENTA? CREAR UNA CUENTA >

**f** INGRESAR CON FACEBOOK

G+ INGRESAR CON GOOGLE

#### ¿Olvidó su contraseña?

Si no tiene una cuenta de Facebook, Google+ o correo electrónico, puede crear un correo electrónico aquí. Recibirás un mensaje de "ÉXITO". Checa tu correo electrónico para obtener una contraseña temporal con la cual podrás ingresar a tu cuenta.

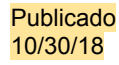

| ŻA | Spanish ▼                                                                                                    | Turn off for: Spanish |
|----|----------------------------------------------------------------------------------------------------|-----------------------|
|    | Dear Jakob,                                                                                                    |                       |
|    | Your Enroll Indy Family Portal login and password information is below. Please copy the password below and use it to log-in to the portal.                                                     |                       |
|    | Please copy the password and click here to log-in and set your password to something you will remember.                                                                                        |                       |
|    | Thank you,<br>Enroll Indy Support                                                                                                    |                       |
|    | Querido Jakob,                                                                                                    |                       |
|    | La información de inicio de sesión y contraseña de Enroll Indy Portal de Familia se encuentra a continuación. Copie la contraseña a continuación y utilícela para iniciar sesión en el portal. |                       |
|    | Copie la contraseña y haga clic aquí para diar sesión y configurar su contraseña al algo que recordará.                                                                                        |                       |
|    | Gracias,                                                                                                    |                       |
|    | Enroll Indy Support Así es como se mira el correo                                                                                                    |                       |
|    | Username: jakob+123@enrollindy.org<br>Password: wyXF2T                                                                                                    |                       |
|    | contraseña temporal y tu nombre de                                                                                                    |                       |

### Enroll Indy Support info@enrollindy.org via eqilbmqi8dzvr6.I-2ap2bmaw.cs8.bnc.sandbox.salesforce.com to me 🖃

Publicado 10/30/18

usuario se encuentran en la parte inferior de la pantalla. Puedes hacer clic en el enlace para volver a la pantalla de inicio de sesión.

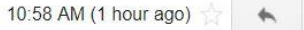

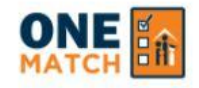

English

Su contraseña ha expirado o se tiene que establecer por primera vez. Por favor, actualice su contraseña abajo. Las contraseñas deben ser de 6 caracteres.

### Contraseña nueva

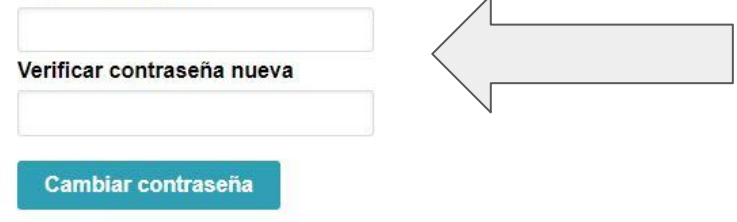

Crea tu propia contraseña (Pueden ser seis caracteres) Por ejemplo: 111111)

Copyright ©2017 Enroll Indy, Inc. All Rights Reserved | Terms of Use | Privacy Policy

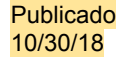

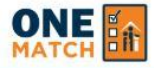

CERRAR SESIÓN

### Español English

Publicado

10/30/18

## BIENVENIDO A ONEMATCH PORTAL DE FAMILIA, SALLY SMITH!

## **APRENDA MAS**

- Vaya al Inscribirse en Indy School Finder para conocer y conectarse con las escuelas.
- 2 Discuta las opciones con su (s) estudiante (s).
- Visite las escuelas o asista a las jornadas de puertas abiertas si tiene más preguntas. Encuentre las jornadas de puertas abiertas en Nuestro sitio.

Si Necesitas Más Información Sobre Las Escuelas, Utiliza El Enlace O Visita El Buscador de Escuelas.

## APPLICAR

- Complete su perfil de información familiar.
- 2 Agregue los estudiantes QUE DESEEN O NECESITAN UNA NUEVA ESCUELA a su perfil familiar.
- Si su estudiante tiene una Futura Escuela en la lista, tienen un asiento garantizado en esa escuela para el próximo año. Si su estudiante quiere su Futura Escuela, NO es necesario que complete una aplicación de OneMatch.
- Si su estudiante desea inscribirse en una Futura Escuela diferente, haga clic en "Aplicar a una nueva escuela". Nota: No renunciarás a tu Escuela Futura a menos que seas igualado con otra escuela diferente en la lotería de OneMatch.
- Complete una applicacion para cada uno de sus estudiantes. Utiliza estos

**ACTUALICE SU PERFIL F** 

## IGUALAR

botones para

paso.

pasar al siguiente

AGREGAR UN ESTUDIANTE >

- Recibirá un correo electrónico y / o un mensaje de texto cuando los resultados estén disponibles(May 15).
- Inicie sesión en el Portal familiar OneMatch para ver la escuela futura de su hijo/a.
- Siga las instrucciones para acceptar o rechazar su asiento.
- Si no tienes una escuela de futuro o no estás satisfecho con tu escuela de futuro, vuelve a aplicar en la próxima ronda de OneMatch

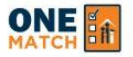

➡ CERRAR SESIÓN

# MI PERFIL FAMILIAR

Responda las siguientes preguntas acerca de usted y su familia.

# INFORMACIÓN DE LOS PADRES O DEL TUTOR LEGAL

| M   |    | - |   |    |
|-----|----|---|---|----|
| 111 | 01 | н | D | re |
|     |    |   |   |    |

Apellido \*

| ~ |  |   |
|---|--|---|
| 5 |  | v |
|   |  | 2 |

Smith

# INFORMACIÓN DE CONTACTO DE LOS PADRES O DEL TUTOR LEGAL

| Dirección  | de | correo | electrónico * |
|------------|----|--------|---------------|
| 0110001011 |    | 001100 | 010001011100  |

Número de teléfono móvil

canvassing@enrollindy.org

Número de teléfono de casa

(317) 426-3234

- I give Enroll Indy permission to send text messages to my mobile phone.
- I am currently homeless or displaced

# DIRECCIÓN

| Dirección | princip | al * |
|-----------|---------|------|
|           |         | _    |

120 E Walnut St

Dirección de domicilio.

#### Dirección secundaria u opcional

Número del apartamento, habitacion, edificio etc

Ciudad \* Estado \* Indianapolis

| Código Postal * |
|-----------------|
| 46204           |

IN La dirección donde recibo el correo es diferente a la dirección de mi vivienda.

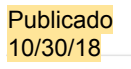

CANCELAR

- Completa la información sobre tu familia
- Marque la casilla para que Enroll Indy tenga autorización de mandarte mensajes de texto. • Marque la casilla si no tienes hogar y no tendrás obligación de entrar ninguna dirección.

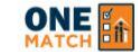

PÁGINA PRINCIPAL VER RESULTADOS

### BIENVENIDO A ONEMATCH PORTAL DE FAMILIA, JAKOB FISCHER!

### APRENDA MAS

- Vaya al Inscribirse en Indy School Finder para conocer y conectarse con las escuelas.
- O Discuta las opciones con su (s) estudiante (s).
- Visite las escuelas o asista a las jornadas de puertas abiertas si tiene más preguntas. Encuentre las jornadas de puertas abiertas en Nuestro sitio.

### APPLICAR

- Complete su perfil de información familiar.
- Agregue los estudiantes QUE DESEEN O NECESITAN UNA NUEVA ESCUELA a su perfil familiar.
- Si su estudiante tiene una Futura Escuela en la lista, tienen un asiento garantizado en esa escuela para el próximo año. Si su estudiante quiere su Futura Escuela, NO es necesario que complete una aplicación de OneMatch.
- Si su estudiante desea inscribirse en una Futura Escuela diferente, haga clic en "Aplicara una nueva escuela". Nota: No renunciarás a tu Escuela Futura a menos que seas igualado con otra escuela diferente en la lotería de OneMatch.
- Cada estudiante que quiera o necesita una nueva escuela debe completar una solicitud.

### IGUALAR

- Recibirá un correo electrónico y / o un mensaje de texto cuando los resultados estén disponibles( February 15).
- Inicie sesión en el Portal familiar OneMatch para ver la escuela futura de su hijo/a.
- Haga clic en "Próximos Pasos Importantes" y siga las instrucciones para reclamar su asiento antes de la fecha de vencimiento.
- Si no tienes una escuela de futuro o no estás satisfecho con tu escuela de futuro, vuelve a aplicar en la próxima ronda de OneMatch

ACTUALICE SU PERFIL FAMILIAR > AGREGAR UN ESTUDIANTE >

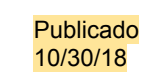

### MIS ESTUDIANTES

Favor utilice el botón de arriba "Añadir estudiante" para agregar estudiantesa su cuenta con el fin de enviar su aplicación

Ahora puedes agregar los estudiantes.

Copyright ©2017 Enroll Indy, Inc. Todos los Derechos Reservados | Términos de Uso | Política de privacidad

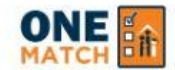

VER RESULTADOS

🗇 Volver a Buscador de Escuelas

CERRAR SESIÓN

Español English

# POR FAVOR SELECCIONE LAS OPCIÓNS DEBAJO QUE MEJOR DESCRIBE ESTE ESTUDIANTE

Mi estudiante es nuevo al sistema de Enroll Indy

**CREAR NUEVO ESTUDIANTE>** 

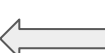

Si Tu Hijo(a) Es Nuevo(a) A Las Escuelas Públicas de Indianapolis (por ejemplo: va entrar a kínder, viene de escuela privada o viene de otro estado) tendrás que crear una

Mi estudiante actualmente asiste a IPS o una escuela chárter de Ecuenta como nuevo estudiante de Indiana. 1 participantes).

**ENCUENTRAR A MI ESTUDIANTE** 

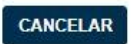

Si tu hijo(a) asiste escuela IPS o una escuela Charter de poder buscar su nombre.

NOTA: Si la familia selecciona algo por equivocación, Enroll Indy se hará cargo de corregir esos errores. Esta pantalla está destinada a capturar información sobre Copyright ©2018 Enroll Indy, Inc. Todo Enroll Indy da clic aquí para Uso | Política de p quién está solicitando y vincular esas aplicaciones al número de identificación del estado, si es posible.

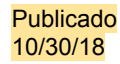

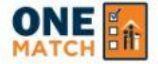

CERRAR SESIÓN

Español E

# **CREAR NUEVO ESTUDIANTE**

### ASEGÚRESE QUE HAYA ESCRITO Y DELETREADO CORRECTAMENTE EL NOMBRE DEL ESTUDIANTE. COMPRUEBE CON EL BOLETÍN DE CALIFICACIONES O CON EL CERTIFICADO DE NACIMIENTO DEL ESTUDIANTE.

| Nombre | Apellido                                | Fecha de nacimi        | ento |
|--------|-----------------------------------------|------------------------|------|
|        |                                         | DD/MM/YYYY             |      |
| Sexo   | Lenguage habl <mark>a</mark> do en casa | Relacion al estudiante |      |
|        | and the second second                   | And Children on Wall   |      |

Si usted selecciona "Crear nuevo estudiante de Indiana" or "Crear nuevo estudiante de Enroll Indy" va ingresa esa información de su estudiante aquí.

Raza (seleccione todos los que appliquen)

Enroll Indy esta asociado con Indy Achieves para brindar opportunidades de becas y trabajo para estudiantes en Indianapolis. Por favor comparta mi informacion con Indy Achieves y Employ Indy para ser considerados para estas oportunidades. Muestra Términos y Condiciones

Seleccione aquí si la escuela más reciente de este niño NO fue Indianapolis Public Schools, pero han asistido a las Escuelas Públicas de Indianápolis en el pasado.

Cuando seleccione Guardar, el estudiante se creará y se agrega a su perfil. Volverá a la pantalla de inicio para iniciar una solicitud para este estudiante.

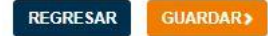

Publicado 10/30/18

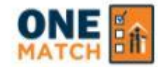

VER RESULTADOS

CERRAR SESIÓN

Español English

# ENCUENTRAR A MI ESTUDIANTE

Si su hijo asiste actualmente a IPS o una escuela chárter de Enroll Indy (consulte el Panel de Soporte para las escuelas chárter que son participantes), necesitará su STN o identificación escolar para completar los pasos a continuación. Si no conoce la identificación escolar de su hijo, puede contactar su escuela actual o Enroll Indy. Para obtener más información sobre cómo encontrar su ID de escuela, consulte el Panel de Soporte.

#### Seleccione Escuela Actual (2018-2019)

Monticello School

#### Tipo(s) de Identificaciones disponibles para la escuela que ha seleccionado:

Basado en la escuela que seleccionó, su hijo tiene los siguientes tipos de identificaciones. Por favor seleccione la Identificación que desea ingresar a continuación:

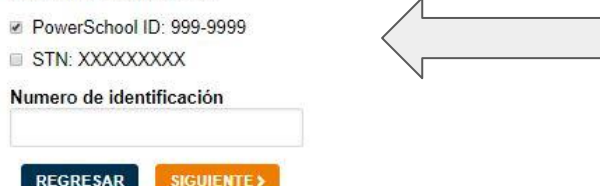

Copyright ©2017 Enroll Indy, Inc. Todos los Derechos Reservados | Términos de Uso

Si seleccionó " Encuentra mi estudiante", irá aquí. Seleccione la escuela actual de su estudiante. Se mostrarán dos tipos de identificación. Verifique el tipo de identificación que tiene (ejemplo: E-school o Powerschool) e ingrese la identificación. Si no sabe su identificación, puede obtenerla en su escuela o Enroll Indy o en cualquier escuela participante.

Publicado 10/30/18

CERRAR SESIÓN

Español English

#### INGRESE LA INFORMACIÓN DEL ESTUDIANTE

Por favor ingrese la información requerida abajo para confirmar que es el estudiante correcto para la Identificación numero #123456789. Si la información coincide después de hacer clic en "Confirmar información del estudiante", el estudiante se agregará a su cuenta. Para editar la Identificación que ha introducido, haga clic en "Atrás""

#### Nombre

|                   |            | D  |
|-------------------|------------|----|
| Apellido          |            | e  |
| Fecha de nacimi   | ento       | ir |
| MM/DD/YYYY        |            | ir |
| Sexo              |            | d  |
| Masculino •       |            |    |
| Identificación de | Estudiante |    |
| 123456789         |            |    |

Después de ingresar la identificación del estudiante, se le pedirá que confirme cierta información sobre su estudiante. Ingrese esta información y haga clic en "Confirmar información del estudiante".

#### ¿Tiene problemas para encontrar a su hijo? Aquí encontrara algunos consejos:

- ¿Cómo está escrito el nombre de su hijo en su boleta de calificaciones? Escriba el nombre de su hijo de la misma manera arriba.
- ¿Su hijo tiene un nombre con quion en su certificado de nacimiento? Escriba el nombre de su hijo de la misma manera arriba.
- ¿Su hijo figura con el nombre equivocado o esta deletreado incorrectamente en el sistema de su escuela? Por favor, utilice esa información por ahora, y haga saber a la escuela sobre el error.
- Introduzca la fecha de nacimiento de su hijo en formato MM / DD / AAAA.

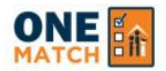

PÁGINA PRINCIPAL

VER RESULTADOS

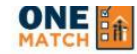

VER RESULTADOS

#### CERRAR SESIÓN

### **APRENDA MAS**

- Vaya al Inscribirse en Indy School Finder para conocer y conectarse con las escuelas.
- 2 Discuta las opciones con su (s) estudiante (s).
- Visite las escuelas o asista a las jornadas de puertas abiertas si tiene más preguntas. Encuentre las jornadas de puertas abiertas en Nuestro sitio.

### APPLICAR

- Complete su perfil de información familiar.
- Agregue los estudiantes QUE DESEEN O NECESITAN UNA NUEVA ESCUELA a su perfil familiar.
- Si su estudiante tiene una Futura Escuela en la lista, tienen un asiento garantizado en esa escuela para el próximo año. Si su estudiante quiere su Futura Escuela, NO es necesario que complete una aplicación de OneMatch.
- Si su estudiante desea inscribirse en una Futura Escuela diferente, haga clic en "Aplicara una nueva escuela". Nota: No renunciarás a tu Escuela Futura a menos que seas igualado con otra escuela diferente en la lotería de OneMatch.
- Complete una applicacion para cada uno de sus estudiantes.

ACTUALICE SU PERFIL FAMILIAR >

### IGUALAR

- Recibirá un correo electrónico y / o un mensaje de texto cuando los resultados estén disponibles(May 15).
- Inicie sesión en el Portal familiar OneMatch para ver la escuela futura de su hijo/a.
- Siga las instrucciones para acceptar o rechazar su asiento.
- Si no tienes una escuela de futuro o no estás satisfecho con tu escuela de futuro, vuelve a aplicar en la próxima ronda de OneMatch

AGREGAR UN ESTUDIANTE >

Una vez que hava agregado a su estudiante, se mostrarán en su perfil familiar. Si un estudiante muestra una "Escuela Futura", se le garantiza un asiento en esa escuela, a menos que aplique a una nueva escuela y obtenga un asiento escolar. Si no se muestra "Escuela Futura", su hijo debe completar OneMatch o ir a la escuela de su vecindario (K-8). Todos los nuevos estudiantes de escuela secundaria deben completar OneMatch. Para comenzar una aplicación, haga clic en "Aplicar a una nueva escuela".

### MIS ESTUDIANTES

| NOMBRE:         | en.                |         |
|-----------------|--------------------|---------|
| Ronda 1:        | Editar Applicacion | Ronda 1 |
| Ronda 2:        |                    | Ronda 2 |
| Grado actual:   |                    | Grado a |
| Colegio actual: |                    | Colegio |
| Grado Futuro:   |                    | Grado F |
| Escuela Futura: |                    | Escuela |

| NOMBRE: JANE SMITH |                    |  |
|--------------------|--------------------|--|
| Ronda 1:           | Editar Applicacion |  |
| Ronda 2:           |                    |  |
| Grado actual:      |                    |  |
| Colegio actual:    |                    |  |
| Grado Futuro:      |                    |  |
| Escuela Futura:    |                    |  |

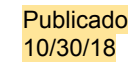

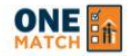

Volver a Buscador de Escuelas

CERRAR SESIÓN

English Español

CANCELAR SIGUIENTE >

# **INFORMACIÓN DE ESTUDIANTES Y PADRES**

### 2018-2019 AÑO ESCOLAR DE APLICACIÓN: SECCIÓN A

Por favor, Verifique que la información a continuación está actualizada y correcta. Por favor, modifique cualquier error. La información de contacto se utilizará para entregar los resultados del las escuelas adecuadas y otros mensajes importantes para el próximo año escolar. Si tiene algún problema para actualizar esta página, Consulte el panel de asistencia.

\* Indica una entrada obligatoria

# INFORMACIÓN DEL ESTUDIANTE

| Nombre *                                                                                                    | Apellido *                                                             | Fecha de nacimiento *                                                                | Sexo*                              | 1 \      |
|----------------------------------------------------------------------------------------------------|------------------------------------------------------------------------|--------------------------------------------------------------------------------------|------------------------------------|----------|
| John Smith                                                                                                    |                                                                        | 11/06/2006                                                                           | Masculino V                        | S        |
| ¿Qué idioma habla el estudiante<br>primariamente en la casa? *<br>Ninguno •<br>La dirección de este estudiante es diferente de la direcció |                                                                        | Mi hijo tiene hermanos<br>mellizos, gemelos o múltiple<br>que también están aplicand | 2 <b>5</b><br>0.                   | pi<br>de |
|                                                                                                    |                                                                        | n en el perfil de mi familia.                                                        |                                    | ta       |
| Actualmente estoy sin h<br>otros, en una situación                                                                                         | ogar o desplazado (por ejemplo vi<br>temporal, o residiendo en una cas | iviendo en un refugio, hotel / motel, temporalı<br>a de recursos)                    | mente viviendo con amigos, familia | "CO      |

Responde preguntas sobre tu estudiante. Si proporciona información de contacto alternativa, también nos comunicaremos con esa persona cuando sus resultados estén disponibles.

INFORMACIÓN DE LOS PADRES O DE LOS TUTORES LEGALES

Apellido \* Rel Fischer ---

Relación con el estudiante \*

ob

tolucion con or cotta

## Nombre \* Jakob

--Ninguno-- 🔻

### Publicado 10/30/18

# INFORMACIÓN DE CONTACTO ALTERNATIVO

| Nombre | Apellido | Phone | Correo electrónico | Relación con el estudiante |
|--------|----------|-------|--------------------|----------------------------|
|        |          |       |                    | Ninguno 🔻                  |

# INFORMACIÓN DEL ESTUDIANTE Y DE LA ESCUELA

# 2018-2019 AÑO ESCOLAR DE LA APLICACIÓN: SECCIÓN B

Por favor, seleccione la escuela actual de su hijo y el grado actual de las listas a continuación.

# Seleccione la escuela actual \* Monticello High School Grado actual (El grado que su niño está en la escuela en este año escolar) \* 3 Grado al que esta applicando (El grado que su niño estará en el próximo año) SIGUIENTE > CANCELAR

Si su hijo actualmente está inscrito en IPS o en una escuela de Enroll Indy, OneMatch mostrará automáticamente su escuela, grado actual y grado para el que está aplicando.

# INFORMACIÓN DEL ESTUDIANTE Y DE LA ESCUELA

# 2018-2019 AÑO ESCOLAR DE LA APLICACIÓN SECCIÓN B

Por favor, seleccione la escuela actual de su hijo y el grado actual de las listas a continuación.

### Seleccione la escuela actual \*

CANCELAR

Publicado

10/30/18

--Ninguno--Grado actual (El grado que su niño está en la escuela en este año escolar) --Ninguno--Grado al que esta applicando (El grado que su niño estará en el próximo an --Ninguno--SIGUIENTE >

Si su hijo es nuevo en el sistema, OneMatch le pedirá que seleccione su escuela y grado actual. Los estudiantes de pre kínder pueden seleccionar "Ingreso K" y los estudiantes de otras escuelas pueden seleccionar "Otro" e ingresar su información.

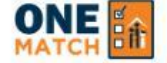

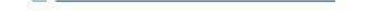

<REGRESAR CANCELAR LISTO PARA APLICAR>

Esta pantalla te ayuda a entender tus opciones. Haga clic en "Listo para aplicar" para comenzar una aplicación.

# APLICANDO A ESCUELAS - ¿CUÁLES SON MIS OPCIONES?

# **ESCUELAS DEL VECINDARIO K-8**

Todos los estudiantes K-8 que esten viviendo en el Distrito de IPS tienen una escuela asignada de vecindario segun su direccion. Usted no no tiene que usar la aplicacion OneMatch para reclamar un asiento en la escuela de vecindario K-8 de su estudiante. Visite el School Finder e indique su dirreccion y su grado para ver cual es su escuela de vecindario. Todos los estudiantes que van a empezar la High School deben completar la aplicacion OneMatch.

# CHÁRTER, INNOVACIÓN Y IPS CHOICE SCHOOLS

Chárter, Innovación y IPS Choice Schools en Indianápolis ofrecen a los estudiantes asientos a través de una lotería. Para que su estudiante obtenga un asiento en Chárter, Innovación o IPS Choice, debe completar una aplicación OneMatch. Puede aplicar a 10 escuelas en una aplicación. Todos los nuevos estudiantes de escuela secundaria deben completar una aplicación OneMatch.

# PRE-K

Enroll Indy ahora administra la inscripcion de pre-k para IPS. Usted puede seleccionar hasta 10 escuelas en su aplicacion pero solo recibira una oferta de escuela. La unica prioriedad de zona de Pre-K es dentro de el distrito de IPS. Estar inscrito a un programa pre-k no le garantiza un asiento en el programa de Kindergarten. IPS no provee transportacion para su programa Pre-K.

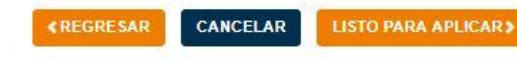

Publicado 10/30/18

Copyright ©2018 Enroll Indy, Inc. Todos los Derechos Reservados | Términos de Uso | Política de privacidad

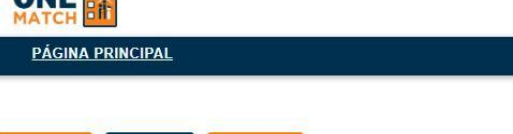

#### CERRAR SESIÓN

English Español

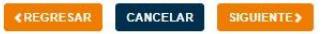

# SELECCIONE SUS ESCUELAS

### 2019-2020 AÑO ESCOLAR DE LA APLICACIÓN: SECCIÓN C PARTE 1

#### APLICAR CHÁRTER, INNOVACIÓN Y IPS CHOICE SCHOOLS

Puede solicitar hasta 10 escuelas en OneMatch. Busque las escuelas que desea y use las flechas para moverlas a "Escuelas seleccionadas". Use las flechas hacia arriba y hacia abajo para colocar las escuelas en el orden que prefiera.

Emparejaremos a su estudiante según sus preferencias, las prioridades de la escuela y los cupos disponibles en la escuela. La cantidad de escuelas que seleccione no afecta la obtención de su primera preferencia.

No es necesario seleccionar 10 escuelas. Si su hijo necesita una nueva escuela para el próximo año, aconsejamos que se inscriba en todas las escuelas que le interesen. Solo elija las escuelas en las que está interesado. No garantizamos un emparejamiento, pero se le garantiza un asiento en su escuela de vecindario IPS (solo para K-8) o puede inscribirse en la próxima ronda de OneMatch. Consulte el soporte para obtener más información sobre cómo funciona la lotería.

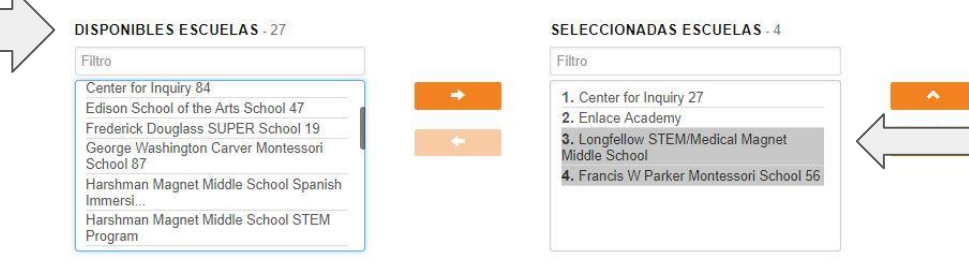

Use las flechas de arriba y abajo para colocar las escuelas en el orden que desee.

Seleccione escuelas y use las flechas para moverlas a su aplicación.

## ANDREW J BROWN ACADEMY

3600 N. GERMAN CHURCH ROAD INDIANAPOLIS, IN 46235 Tipo Charter Sitio Web Grados Ofrecidos Kindergarten-Grade 8

Si seleccionas una escuela, a continuación se muestra información básica, que incluye un enlace al sitio web de la escuela y al perfil de Buscador de escuelas.

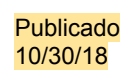

Horario disponible de llegada mas temprano 7.30

Volver a Buscador de Escuelas

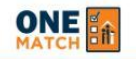

PÁGINA PRINCIPAL

CERRAR SESIÓN

English Español

# SELECCIONE SUS ESCUELAS

### 2019-2020 AÑO ESCOLAR DE LA APLICACIÓN: SECCIÓN C PARTE 2

Hermanos/as: Si su hijo tiene un hermano que asiste a alguna de estas escuelas, agregue la información de ese hermano. Las escuelas dan prioridad a los hermanos de los estudiantes actuales que también asistirán a la escuela el próximo año. La información de hermanos que proveas será verificada por Enroll Indy. Para obtener más información sobre cómo se define "hermano", consulte el soporte a la derecha de esta pantalla.

Hijo/a de empleado de escuela: Algunas escuelas le dan prioridad a los hijos/hijas de sus empleados o miembros de su mesa directiva. Si usted (o otro de los padres de su estudiante) estan empleados en una escuela Charter o en el distrito de IPS, por favor escriba el nombre de el empleado y la escuela (o IPS para empleados del distrito) abajo.

| RANK 1: CENTER FOR INQUIRY 27                                         |                                                     |          |
|-----------------------------------------------------------------------|-----------------------------------------------------|----------|
| Tiene un hermano/a que este actualmente<br>asistiendo a esta escuela? | Estudiante es hijo de un empleado en alguna escuela | <u> </u> |
| RANK 2: ENLACE ACADEMY                                                |                                                     |          |
| Tiene un hermano/a que este actualmente<br>asistiendo a esta escuela? | Estudiante es hijo de un empleado en alguna escuela |          |
|                                                                       | <b>〇 VEA SUS SELECCIONES EN UN MAPA</b>             |          |

### COLOCACIÓN DE FAMILIA

Enroll Indy sabe que es importante mantener las familias unidas. Algunas familias quieren que todos sus hijos asistan a la misma escuela y eso es lo más importante para esa familia. Mantener a sus hijos juntos es MÁS importante que conseguir su mejor escuela. Le llamamos a esto un Family Match. Otras familias seleccionan diferentes escuelas para sus hijos, basándose en sus intereses. Estas familias están bien con sus hijos asistiendo a diferentes escuelas. Para esas familias, cambiamos Family Match Off. Podemos ayudar a su familia a hacer cualquiera de estas cosas. Para obtener más información sobre Family Match, consulte el panel de soporte. Por favor, elija la opción que mejor describe a su familia:

Es muy importante para mi mantener a mis estudiantes juntos en la misma escuela, incluso si no pueden ir a mis mejores escuelas. Por favor considere su solicitud juntos como familia. APLICARÉ POR LAS MISMAS ESCUELAS EN LA MISMA ORDEN PARA TODOS MIS ESTUDIANTES QUE QUIERO MANTENER JUNTOS.

O Mis hijos pueden asistir a diferentes escuelas. Por favor considere sus aplicaciones por separado.

Sólo estoy aplicando para solo un hijo, así que esto no me importa.

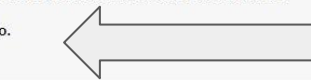

Si su hijo tiene un hermano que asiste a una de las escuelas que seleccionó, usa esta pantalla para agregar el nombre y el grado de ese hermano.

Si solicita más de un niño y necesita que sus hijos vayan a la misma escuela, active Colocación de Familia.

Si está de acuerdo que sus hijos asistan a escuelas diferentes, apague Colocación de Familia.

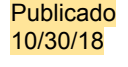

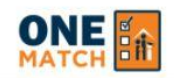

**Publicado** <mark>10/30/18</mark>

|                                                                           | PÁGINA PRINCIPAL                                                                                                    |                                                                                                    | 🕩 CERRAR SESIÓN                                                                                                    |  |  |
|---------------------------------------------------------------------------|----------------------------------------------------------------------------------------------------|----------------------------------------------------------------------------------------------------|----------------------------------------------------------------------------------------------------|--|--|
| 5<br>Rank<br>6<br>Colocació<br>Entie<br>He el<br>Entie<br>Entie<br>solici | PÁGINA PRINCIPAL<br>Tindley Genesis Academy<br>Monticello High School<br>ón de familia:Not Applicable<br>ndo que mi hijo puede ser empa<br>egido las escuelas en el orden e<br>ndo que si mi hijo es elegido a<br>ndo que si mi hijo no es igualad<br>tar en una ronda posterior de C<br>visado mi solicitud y deseo env | No<br>Sí<br>arejado con cualquier de las escuelas que seleccioné en o<br>en que las quiero.<br>una nueva escuela, estoy renunciando al asiento de mi h<br>do, puedo quedarme en mi escuela actual, asistir a la esc<br>DneMatch, si corresponde<br>riarla. Tengo cuenta que puedo editar mi solicitud en cua | CERRAR SESIÓN<br>Lea y compruebe para<br>confirmar todas estas<br>exenciones de<br>responsabilidad y haga clic<br>en "Sí" si está listo para<br>enviar la aplicación.<br>uela de mi vecindario (K-8 solamente) o volver a |  |  |
| 29/1                                                                      | 1/2017.<br>ndo que Enroll Indy puede revo                                                                                                    | ecar mi coincidencia si alguna información es falsa.<br>¿Desea enviar la aplicación?                                                                                                    | - Sí No                                                                                                    |  |  |

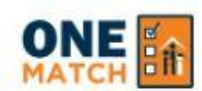

CERRAR SESIÓN

Usted ha podido completar y enviar su applicacion con exito. Para mirar o cambiar algo de su applicacion o para aplicar para otro estudiante, por favor presione el boton "Regrese al inicio". Usted puede editar su applicacion cuando quiera antes de la fecha limite de la aplicacion.

### **REGRESAR AL INICIO**

Una vez que la solicitud ha sido enviada, el usuaio verá esta pantalla de confirmación.

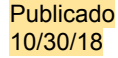

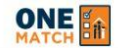

### BIENVENIDO A ONEMATCH PORTAL DE FAMILIA, SALLY SMITH!

VER RESULTADOS

#### **APRENDA MAS**

#### APPLICAR

#### IGUALAR

- Vaya al Inscribirse en Indy School Finder para conocer y conectarse con las escuelas
- Ø Discuta las opciones con su (s) estudiante (s).
- Visite las escuelas o asista a las jornadas de puertas abiertas si tiene más preguntas. Encuentre las jornadas de puertas abiertas en Nuestro sitio.
- Complete su perfil de información familiar.
  Agregue los estudiantes QUE DESEEN
- O NECESITAN UNA NUEVA ESCUELA a su perfil familiar.
- Si su estudiante tiene una Futura Escuela en la litat, tienen un asiento garantizado en esa escuela para el próximo año. Si su estudiante quiere su Futura Escuela, NO es necesario que complete una aplicación de OneMatch.
- Si su estudiante desea inscribirse en una Futura Escuela diferente, haga clic en "Aplicar a una nueva escuela". Nota: No renunciarás a tu Escuela Futura a menos que seas igualado con otra escuela diferente en la lotería de OneMatch.
- Complete una applicacion para cada uno de sus estudiantes.

ACTUALICE SU PERFIL FAMILIAR > AGREGAR UN ESTUDIANT

#### **MIS ESTUDIANTES**

| NOMBRE: BOBBY SMITH |                    | NOMBRE: JANE SMITH |                    |
|---------------------|--------------------|--------------------|--------------------|
| Ronda 1:            | Editar Applicacion | Ronda 1:           | Editar Applicacion |
| Ronda 2:            |                    | Ronda 2:           |                    |
| Grado actual:       |                    | Grado actual:      |                    |
| Colegio actual:     |                    | Colegio actual:    |                    |
| Grado Futuro        |                    | Grado Futuro       |                    |

### TOOAL

- Recibirá un correo electrónico y / o un mensaje de texto cuando los resultados estén disponibles(May 15).
- Inicie sesión en el Portal familiar OneMatch para ver la escuela futura de su hijo/a.
- Siga las instrucciones para acceptar o rechazar su asiento.
- Si no tienes una escuela de futuro o no estás satisfecho con tu escuela de futuro, vuelve a aplicar en la próxima ronda de OneMatch

Una vez que se envía la aplicacion, se volvera al Portal de la familia y se mostrará "Aplicacion completa" para su niño. Puede editar la aplicación presionando el botón "Editar / Actualizar aplicación". Las aplicaciones se pueden editar hasta la fecha límite.

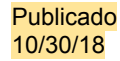

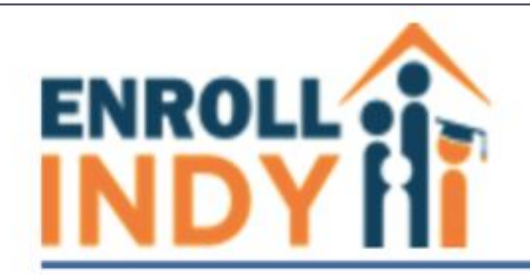

Dear Parent/Guardian:

You are receiving this email because you submitted your application with Enroll Indy. Please be sure to check your Enroll Indy profile on Match Day to find your child's match school.

If you have questions, please contact the support team by phone (317) 426-3234 or email info@enrollindy.org.

Regards, Enroli Indy

### Summary of Application for Bobby Test

### Section A: Student and Parent Information

Name: Bobby Test Date of Birth: 10/3/2013 Gender: Male My child has a twin/multiple who is also applying: No Primary Home Language: English Street Address: <u>641 Eastem Ave</u> Apartment/Unit: City: Indianapolis State: IN Zip Code: 46201 Are currently homeless or displaced: No Parent/Guardian Name: Aaqil Mohammad Relationship to Student: Parent Primary Contact Number: (<u>703) 600-4000</u> Secondary Contact Number: Recibirá un correo electrónico de confirmación después de que envíe su aplicación.

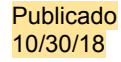

# Quien necesita aplicar?

- Todos los estudiantes nuevos en la escuela en Indianápolis, incluyendo kinder.
  - Ejemplo: Un estudiante de 5 años que asiste a la escuela por primera vez, o un estudiante de 3er grado que es nuevo a Indianápolis)
- Estudiantes que terminan los grados que no son parte de un Programa Feeder.
  - Ejemplo: Un estudiante en 6 grado que atienda a Kindezi y necesite otra escuela para el grado 7.
- Estudiantes que desean otra escuela para el año 2018-2019, aparte de la escuela que estén atendiendo en 2017-2018.
  - Ejemplo: Un alumno de 2º grado en una escuela del vecindario que desea asistir a una escuela charter para el 3er grado

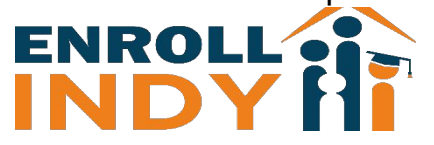

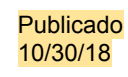

# Notas importantes

- Estudiantes solo reciben un One Match.
- Estudiantes que desean permanecer en su escuela actual no necesitan inscribirse.
- Estudiantes no dejan su asiento en su escuela actual, SOLO si obtenga un asiento en otra escuela que quieren más.
- Ya no hay listas de espera. Familias pueden aplicar otra vez o visita a Enroll Indy durante el periodo de inscripción.

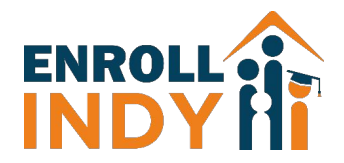

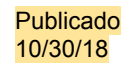

# Como los estudiantes son elegidos?

Cuando hay más aplicaciones que asientos en un programa, una lotería determinara cuales estudiantes reciben asientos. Hay tres variables que son parte de elegir los asientos de estudiantes:

- 1. Los programas preferidos de la calificación preferida.
- 2. La prioridad en la escuela de la póliza de inscripción.
- 3. El numero de loteria del estudiante.

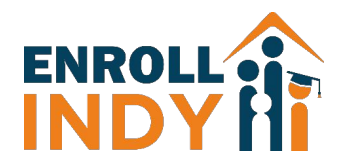

# Quiero quedarme en mi escuela actual. ¿necesito aplicar?

No. Los estudiantes que desean permanecer en su escuela actual no necesitan inscribirse.

# ¿Debo aplicar para 10 escuelas?

No. Solo debe solicitar a las escuelas a las que realmente desea asistir.

# ¿No conozco el ID de mi estudiante?

El número de identificación de su hijo está disponible en la escuela de su hijo o Enroll Indy -la identificación de su hijo a menudo se encuentra en su boleta de calificaciones o portal de estudiantes en línea. Cualquier escuela participante también puede buscar el número de identificación de su hijo.

# ¿Importa el orden en el que mencionó las opciones de mi escuela en la solicitud?

Sí, debe clasificar sus elecciones en el orden que desee. Si no hay espacio en tu primer elección, Enroll Indy intentará obtener su segunda opción, y así sucesivamente

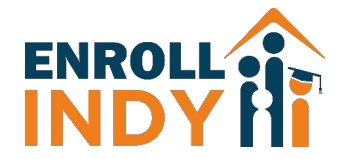

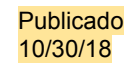

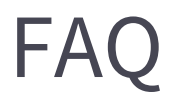

# ¿Puedo mantener a mis hijos juntos?

Si!Si quieres mantener a tus hijos juntos, debes clasificar las mismas escuelas en el mismo orden para todos niños a los que desea asistir en la misma escuela y seleccione Colocación de Familia.

# ¿Una computadora elige mi escuela?

No. Serás asignado a una escuela según las escuelas que quieras, las prioridades de la escuela (hermanos, geografía, etc.) y su número de lotería al azar. La computadora solo ayuda a Enroll Indy a manejar miles de aplicaciones.

# Si me dan un asiento en una escuela nueva, ¿renuncio a mi puesto en mi escuela actual?

Sí. Por ejemplo, si eres un alumno de 4º grado en una escuela K-8 y te presentas a una escuela diferente para el 5 º grado y usted está emparejado, no podrá asistir a su escuela actual siguiente año. Tendrás que asistir a tu nueva escuela.

# ¿Qué pasa si no obtengo un asiento?

Puede volvera inscribirse en la próxima ronda o inscribirse durante la Inscripción tardía. También puede asistir a la ENROL de suvecindario. Publicado 10/30/18

# **OneMatch Timeline**

El proceso OneMatch constará de dos rondas de lotería. La línea de tiempo de la aplicación es como sigue:

|           | Comienza               | Fecha Limite        | Resultados |
|-----------|------------------------|---------------------|------------|
| Ronda Uno | 1 de noviembre de 2018 | 31 de enero de 2019 |            |
| Ronda Dos | 1 de febrero de 2019   | 30 de abril de 2019 |            |

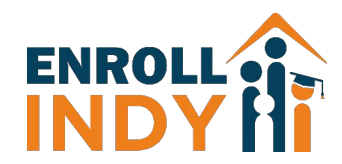

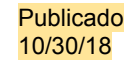

# Enroll Indy puede ayudar! - Preguntas?

Llámenos al – 1-877-883-6765 Envíanos un correo electrónico

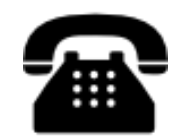

317-426-3234

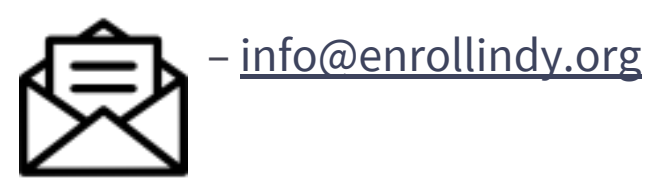

# Visitanos – 120 E. Walnut St.

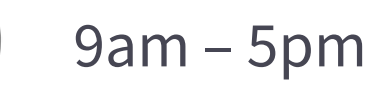

Descarga nuestra aplicación!

, Texto ONEMATCH al

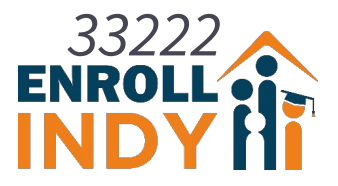

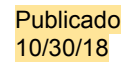